## Outlook instellen iPhone/iPad

### Stap 1

Installeer de Microsoft Outlook app vanuit de Apple App Store.

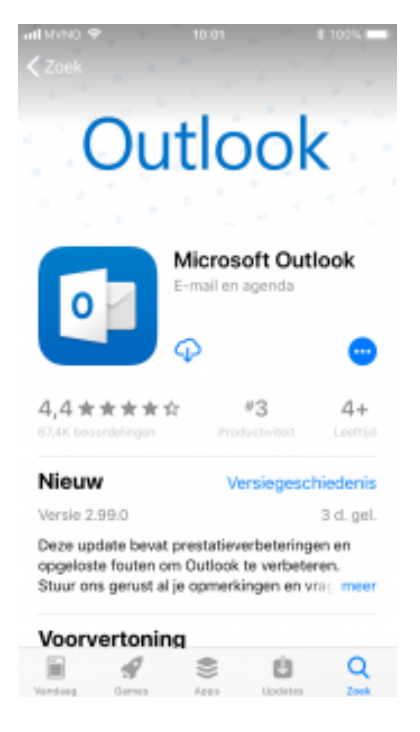

#### Stap 2

Start Microsoft Outlook, vul je mailadres in en tik op Account toevoegen.

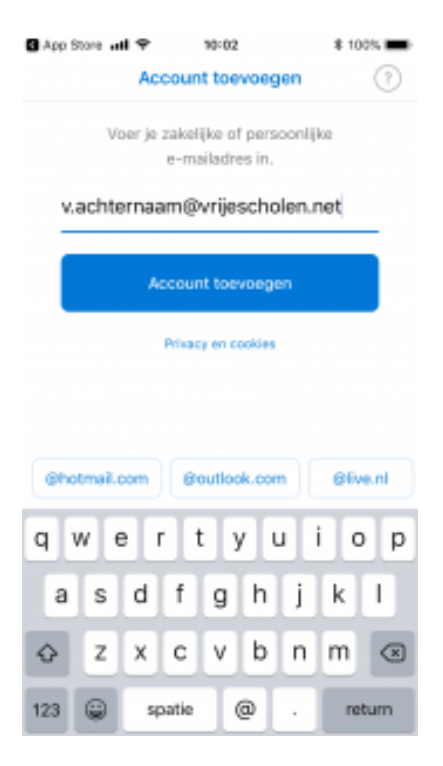

## Stap 3

Geef je e-mailadres en wachtwoord in en tik op aanmelden.

| atl MVNO 🌩                          | 10     | :05     | \$ 100% ■ |
|-------------------------------------|--------|---------|-----------|
| <                                   |        | Geen Of | ice 365 🕐 |
| Vrijescholen.net                    |        |         |           |
| Aanmelden met uw organisatieaccount |        |         |           |
| vachtersam/#wijescholen.net         |        |         |           |
|                                     |        |         |           |
| Aanneld                             | en     |         |           |
| $\mathbf{n}$                        |        |         | Gereed    |
| qwertyuiop                          |        |         |           |
| a s                                 | d f    | g h j   | k I       |
| φZ                                  | xc     | vbn     | m 🗷       |
| 123                                 | spatie |         | Ga        |

# Stap 4

Tik op Nu Niet tenzij je nog een prive mailaccount wilt toevoegen aan Outlook.

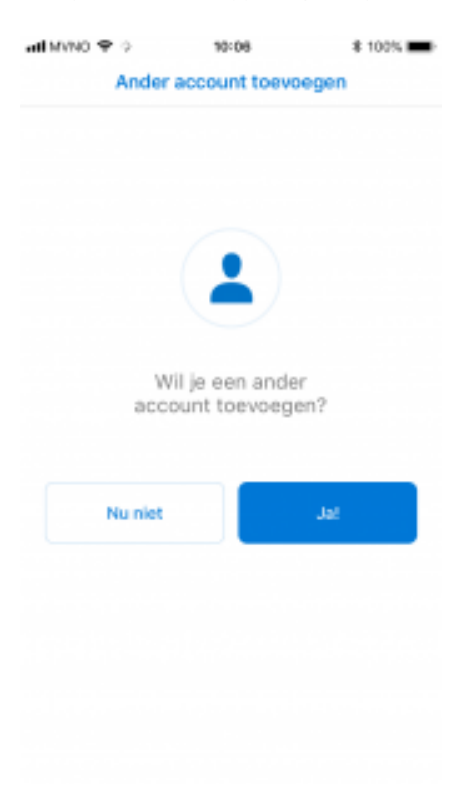

## Stap 5

Tik op Overslaan om verder te gaan.

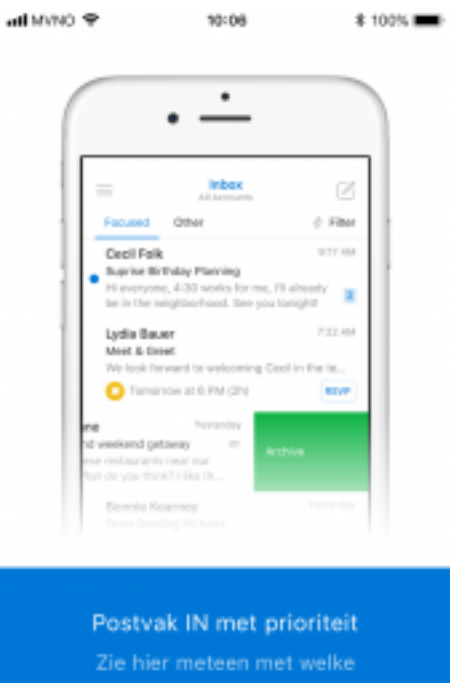

e-mailberichten je iets moet doen.